## PlayCDG KJ Deluxe 64 LT

## How to activate PlayCDG KJ Deluxe 64 LT program

Having installed the PlayCDG KJ Deluxe 64 LT Demo program, follow the instruction below to activate the program. Be sure to have the Internet connected to your PC.

1. Download a file WinKeygen.zip from:

http://www.cavsusa.com/product/H\_player/data/WinKeygen.zip

2. Choose to Save the file in your computer (for example, in the Desktop).

3. When the download is completed, select Close.

4. Go to the folder in which the download file is saved (for example, in the Desktop). Right click on the downloaded file WinKeygen and select Extract Here.

5. After the extracting, you will see WinKeygen application program file in the same folder. Double click (left clicks) on WinKeygen application program to start the program.

6. Login with the ID and Password given to you by email upon your purchase of the program. Your ID : xxxxxxxx

Your Password : xxxxxxxx

7. When a pop-up window of WinKeygen-Admin appears with count information, click OK. Next the window of WinKeygen-Admin will display detail information of your Registration, click on Product Registry button. Confirm the successful activation/registration. Close the pop-up window and this completes the product activation/registration.

8. Start the PlayCDG KJ Deluxe 64 LT program. When the program asks to upgrade, click Yes.

9. When the upgrade is complete, the program will start as a full version. Go to Help > Online Upgrade and upgrade the program once more to the latest version available on the server. Again the program will automatically restart after the upgrade.

10. In case of trouble installing the program, please contact techsupport@cavsusa.com.

Unique solution ID: #1288 Author: Aaron Last update: 2016-08-28 22:25